## How to Access the Department of Behavioral Health Services (DBHS) Web Page - Titled "<u>TRIBAL COURT PROCESSES FOR INVOLUNTARY</u> <u>COMMITMENT - Information Center</u>"

Use your browser to go to the DBHS website: http://www.azdhs.gov/bhs/index.htm

\*\*(It is important to remember that the Tribal web page is accessible from the <u>DBHS</u> home page – *not* the ADHS home page)\*\*

In the left column under Quick Links: click on Public Information

This takes you to the Public Information page where the page is located (in alphabetical order) under the title: <u>Tribal Court Processes for Involuntary</u> <u>Commitment</u>.

Click on the title, "<u>Tribal Court Processes for Involuntary Commitment</u>" and the system will take you to the Tribal web page.

- Click on the links located on the web page for more detailed information.
- A contact name and information is located at the bottom of the page to send updates, revisions and suggestions for information that would be beneficial to the Tribal Involuntary Commitment process.

You can also reach the web page using the <u>Behavioral Health A-Z Index</u> link located on the DBHS home page (click on the letter "T" to find the Tribal web page).

The Direct path for the new webpage is: <a href="http://www.azdhs.gov/bhs/TribalCtInvCommitment.htm">http://www.azdhs.gov/bhs/TribalCtInvCommitment.htm</a>